# Archiwum Prac Dyplomowych

instrukcja dla autorów prac

## Spis treści

| 1. | Info | ormacje wstępne                                                    | 2    |
|----|------|--------------------------------------------------------------------|------|
| 1. | 1.   | Logowanie                                                          | 2    |
| 1. | 2.   | Poruszanie się po serwisie                                         | 2    |
| 2. | Arc  | hiwizacja pracy w APD                                              | 3    |
| 2. | 1.   | Uzupełnianie danych dotyczących pracy oraz akceptacja oświadczenia | 3    |
| 2. | 2.   | Przesyłanie pliku z pracą                                          | 6    |
| 2. | 3.   | Wydruk pracy dyplomowej (dotyczy rozpraw doktorskich)              | 8    |
| 2. | 4.   | Weryfikacja pracy w systemie antyplagiatowym                       | 9    |
| 2. | 5.   | Podgląd recenzji pracy                                             | 10   |
| 3. | Dod  | atek A                                                             | . 11 |
| 3. | 1.   | Wykaz podstawowych jednostek Uniwersytetu Śląskiego                | . 11 |
| 3. | 2.   | Wykaz rodzajów dyplomów                                            | 11   |

## 1. Informacje wstępne

*Archiwum Prac Dyplomowych* jest jednym z wielu serwisów internetowych współpracujących z Uniwersyteckim Systemem Obsługi Studiów. Aplikacja ta pełni rolę katalogu i repozytorium elektronicznych wersji pisemnych prac dyplomowych oraz rozpraw doktorskich powstających na uczelni. Wraz z każdą pracą przechowywane są powiązane z nią szczegółowe informacje, takie jak: imię i nazwisko autora, promotora pracy (określanego w APD mianem kierującego pracą) i recenzentów, recenzje oraz oceny pracy.

#### 1.1. Logowanie

Serwis Archiwum Prac Dyplomowych, zwany dalej APD, dostępny jest pod adresem:

#### https://apd.us.edu.pl/

Logowanie odbywa się poprzez *Centralny System Uwierzytelniania Uniwersytetu Śląskiego*, w którym identyfikatorem jest numer albumu, adres e-mail bądź numer pesel. Szczegóły dotyczące logowania oraz procedury zmiany hasła zostały opisane na stronie <u>https://apd.us.edu.pl/</u> w zakładce *POMOC*.

#### 1.2. Poruszanie się po serwisie

Menu nawigacyjne w APD zostało podzielone na dwie części: umieszczone na szarym pasku pod nagłówkiem z logo aplikacji (*górne menu*) oraz w szarym panelu z lewej strony (*lewe menu*). Górne menu dzieli aplikację na kilka głównych działów, zaś w lewym menu pojawiają się odnośniki do stron składających się na dany dział.

Po zalogowaniu następuje automatyczne przekierowanie na stronę *Moje prace i zadania* [Rysunek 1]. Blok *Prace dyplomowe* zawiera listę wszystkich prac, z którymi związany jest zalogowany użytkownik.

|                                                                                                  | Archiwum Prac Dyplomowych                                                                                                    |                                                                                 |
|--------------------------------------------------------------------------------------------------|----------------------------------------------------------------------------------------------------|---------------------------------------------------------------------------------|
| INFORMACJE KATALOG                                                                               | MOJE PRACE                                                                                                    |                                                                                 |
| NA SKRÓTY                                                                                        | Moje prace i zadania                                                                                                    |                                                                                 |
| MOJE PRACE<br>→ dyplomowe<br>• autor<br>MOJE ZADANIA<br>→ dyplomowe<br>• uzupełnij<br>informacje | Ta strona zawiera podgląd czekających na Ciebie zadań, egzaminów i propozycji tematów prac dyplomowych. Zad zależności od Twojej roli i rodzaju czynności do wykonani | Twoich prac, nadchodzących<br>Iania i prace pogrupowane są w<br>ia.<br>Więcej ∽ |
| MOJE DYPLOMY<br>→ lista                                                                          | Moja strona w katalogu                                                                                                    |                                                                                 |
| MOJE EGZAMINY<br>→ lista                                                                         | Prace dyplomowe                                                                                                    | Zadania                                                                         |
|                                                                                                  | W tym miejscu widoczny jest tytuł pracy dyplomowej<br>Pokaż wszystkie                                                                                                 | W tym miejscu widoczny jest tytuł pracy dyplomowej<br>Pokaż wszystkie           |

Rysunek 1. Archiwum Prac Dyplomowych - zakładka MOJE PRACE

W bloku **Zadania** pojawiać się natomiast będą informacje o koniecznych do wykonania czynnościach na poszczególnych etapach procesu elektronicznej archiwizacji pracy. Z chwilą pojawienia się nowego zadania do wykonania na adres e-mail użytkownika zostaje automatycznie wysłane powiadomienie o konieczności wykonania zadania (tylko w przypadku, gdy w systemie USOS znajduje się adres poczty elektronicznej – więcej informacji na temat adresu e-mail przechowywanego w systemie USOS znajduje się na stronie <u>https://apd.us.edu.pl/</u> w zakładce **POMOC**).

#### 2. Archiwizacja pracy w APD

Zasadniczą funkcją Archiwum Prac Dyplomowych, obok udostępniania katalogu prac, jest przede wszystkim wspomaganie procedury ich składania i archiwizacji w systemie. W czynności te zaangażowanych jest kilka osób, które na określonych etapach archiwizacji pracy mają obowiązek wykonania pewnych zadań. Serwis APD pomaga skoordynować i uprościć te działania, definiując składający się z kilku kroków proces, którego przejście jest konieczne do poprawnego zarchiwizowana pracy w systemie, co z kolei stanowi warunek przystąpienia jej autorów do egzaminu dyplomowego.

#### 2.1. Uzupełnianie danych dotyczących pracy oraz akceptacja oświadczenia

W Uniwersytecie Śląskim w Katowicach propozycje tematów prac dyplomowych (licencjackich, inżynierskich, magisterskich) rejestrowane są za pośrednictwem APD przez promotorów prac a następnie weryfikowane przez komisje zatwierdzające tematy prac na danym wydziale lub kierunku studiów. Zatwierdzone przez komisje tematy prac dyplomowych

trafiają do USOS jako prace w początkowym etapie a na koncie autora pracy utworzone zostaje zadanie: uzupełnienie podstawowych informacji dotyczących pracy (krok nr **1** [Rysunek 2]).

|                                                                                                    | Archiwum Prac Dyplomowych                                                                                             |
|----------------------------------------------------------------------------------------------------|----------------------------------------------------------------------------------------------------|
| INFORMACJE KATALOG<br>NA SKRÓTY<br>WYSZUKIWANIE<br>→ szybkie<br>→ zaawansowane                                   | MOJE PRACE<br>W tym miejscu widoczny jest tytuł pracy dyplomowej<br>Praca magisterska<br>← wróć do poprzedniej strony |
| PRACE<br>→ katalog prac<br>• W tym miejscu<br>widoczny jest tytuł<br>pracy dyplomowej<br>OSOBY<br>→ wyszukiwanie | Status pracy<br>1 <u>Autor pracy</u> 2345<br>Wpisywanie danych pracy<br>① Przejdź do dodawania plików                 |

Rysunek 2. Archiwum Prac Dyplomowych - strona pracy dyplomowej zalogowanego użytkownika

W przypadku rozpraw doktorskich podstawowe informacje, tj. język pracy, tytuł pracy dyplomowej w języku oryginału oraz dane promotora pracy wprowadza do systemu pracownik Biura Ewaluacji i Obsługi Instytutu właściwego dla dziedziny i dyscypliny, w której ma być nadany stopień doktora.

Autor pracy na tym etapie uzupełnia:

- a) tytuł pracy w języku polskim jeżeli język oryginału jest inny niż polski,
- b) tytuł pracy w języku angielskim jeżeli język oryginału jest inny niż angielski,
- c) streszczenie pracy w języku polskim,
- d) streszczenie pracy w języku oryginału jeżeli język oryginału jest inny niż polski,
- e) słowa kluczowe w języku polskim,
- f) słowa kluczowe w języku oryginału jeżeli język oryginału jest inny niż polski.

Streszczenie pracy oraz słowa kluczowe można podać dodatkowo w języku angielskim, jeżeli nie jest to język oryginału.

Po uzupełnieniu danych, o których mowa powyżej, należy bezwzględnie zapisać wprowadzone zmiany, wybierając przycisk *Zapisz dane pracy*.

Kolejnym zadaniem do wykonania na tym etapie jest akceptacja oświadczenia [Rysunek 3].

| Zatwierdź |
|-----------|
|           |

Rysunek 3. Archiwum Prac Dyplomowych - oświadczenie autora pracy

Po zapisaniu wszystkich wymaganych danych oraz zatwierdzeniu oświadczenia, na karcie pracy pojawia się stosowny komunikat oraz odblokowana zostaje możliwość przejścia do kolejnego kroku [Rysunek 4].

| Status pracy             |                                                                                                    |
|--------------------------|----------------------------------------------------------------------------------------------------|
| 1                        | Autor pracy  2                                                                                                    |
| Zapisano dane pracy      |                                                                                                    |
| Informacje o pracy Pliki | Antyplagiat                                                                                                    |
| Informacje o pracy       |                                                                                                    |
|                          | Zapisz dane pracy                                                                                                    |
| Język pracy:             | polski [PL] ~ 🔾                                                                                                    |
| Tytuł:                   | W tym miejscu widoczny jest tytuł pracy dyplomowej      W tym należy wprowadzić tytuł pracy dyplomowej w języku angielskim      Limit 1000, wprowadzono 66 znaków |

Rysunek 4. Archiwum Prac Dyplomowych - strona pracy dyplomowej, uzupełnianie metryczki pracy dyplomowej

#### 2.2. Przesyłanie pliku z pracą

Zamieszczanie plików zawierających treść pracy dyplomowej możliwe jest jedynie, gdy status pracy przyjmuje wartość **2** [Rysunek 5].

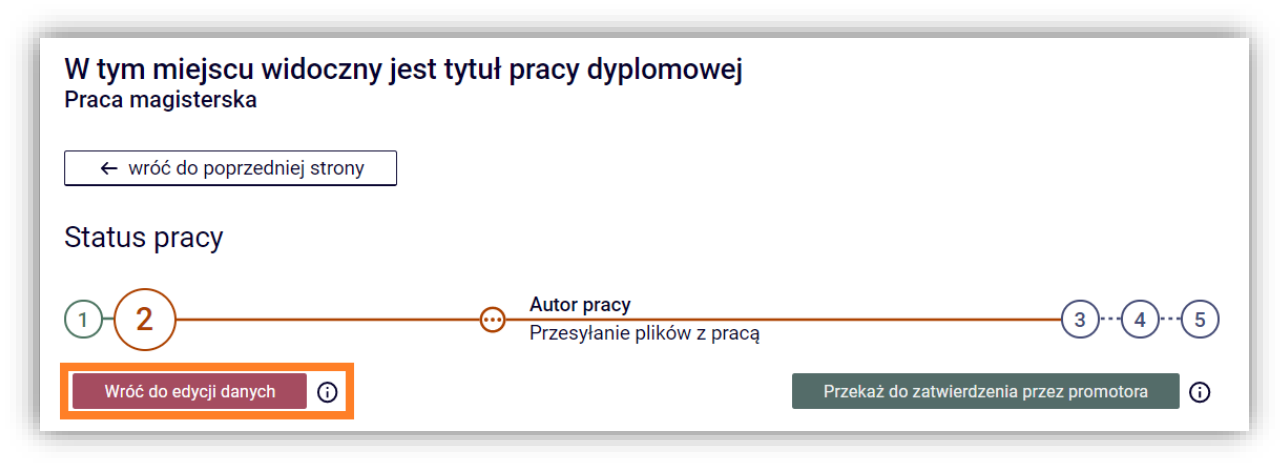

Rysunek 5. Strona pracy dyplomowej - na tym etapie istnieje jeszcze możliwość powrotu do kroku nr 1 i korekty danych pracy. W kolejnych krokach edycja danych będzie niemożliwa.

Wtedy w dolnej części karty pracy, w zakładce *Pliki* uaktywniona zostaje opcja pozwalająca na dodanie pliku do zestawu [Rysunek 6]. Zestaw należy tutaj interpretować jako *"wirtualną paczkę zaadresowaną do promotora"*, w której należy umieścić plik z pracą.

| Informacje o pracy                       | Pliki Antyplagiat                                          |               |
|------------------------------------------|------------------------------------------------------------|---------------|
| Nie dodano jeszcz<br>Wersja pracy: 1 (ni | e <mark>żadnych plików do zestawu</mark><br>ezatwierdzona) | Dodaj pliki → |
|                                          |                                                            |               |

Rysunek 6. Strona pracy dyplomowej - zakładka Pliki

Wybierając przycisk **Dodaj pliki** nastąpi przekierowanie do strony umożliwiającej przesłanie pliku z pracą [Rysunek 7]. W sekcji **Dodaj plik** należy określić **Rodzaj** przesyłanego pliku, wybierając z listy wyboru **Praca** oraz wskazać lokalizację pliku zawierającego treść pracy. Treść pracy dyplomowej musi być przesłana w formacie **\*.pdf**, scalona do jednego pliku. Plik z pracą musi mieć nazwę pasującą do następującego wzorca:

[kod jednostki]-[kod rodzaju dyplomu]-[numer albumu]-[rok obrony]

np. W1-MGR-123456-2021 Wykaz kodów jednostek oraz rodzajów dyplomów zawiera dodatek A instrukcji. W przypadku rozpraw doktorskich, które przygotowywane są w trybie eksternistycznym w miejscu numeru albumu należy wpisać 0000. Nazwę należy wpisać dużymi literami, bez żadnych odstępów ani polskich znaków. Maksymalny rozmiar pliku z pracą wynosi **15 MB**.

| NIE       |                                                                                                    |                   |
|-----------|----------------------------------------------------------------------------------------------------|-------------------|
|           | brak załącznikow w zestawie                                                                                                    |                   |
|           |                                                                                                    | odaj plik         |
|           | Praca<br>Maksymalna liczba w zestawie: 1<br>Maksymalny rozmiar pliku: 15,0 MB<br>Dopuszczalne rozszerzenia: .pdf<br>Nazwa: wymagane dopasowanie do wzorca              | Rodzaj:           |
| ne na ich | Wybierz plik W2-MGR-123456-2021.pdf<br>Znajdujące się w nazwie pliku numery PESEL autorów pracy zostaną automatycznie zamienione na<br>identyfikatory w systemie USOS. | Plik:             |
|           | polski [PL]                                                                                                    | Język zawartości: |
| Å         |                                                                                                    | Opis:             |
|           | Limit 300, wprowadzono 0 znaków                                                                                                    |                   |
| do z      | Dodaj do z                                                                                                    |                   |

Rysunek 7. Archiwum Prac Dyplomowych - przesyłanie pliku z treścią pracy dyplomowej

Wybierając przycisk *Dodaj do zestawu* plik zostaje umieszczony w zestawie, na potwierdzenie czego wyświetlany jest stosowny komunikat [Rysunek 8].

| $\odot$ | Dodano załącznik "W2-MGR-123456-2021.pdf" do zestawu 1                                                                                                    |              |
|---------|----------------------------------------------------------------------------------------------------|--------------|
| Nr      | Elementy zestawu                                                                                                    | Zatwierdzony |
| 1       | W2-MGR-123456-2021.pdf   (brak opisu)<br>rodzaj: Praca   rozmiar: 240,3 KB   język: polski [PL]   dodany 2021-02-25 14:33 przez Albert Student   Edytuj   Usuń   Link jednorazowy | NIE          |

Rysunek 8. Archiwum Prac Dyplomowych - przesyłanie pliku zakończone powodzeniem

Aby ukończyć przesyłanie pliku z treścią pracy, należy powrócić na stronę pracy dyplomowej (wybierając opcję *wróć do pracy*). Ponadto autor pracy na tym etapie decyduje o udzieleniu nieodpłatnej licencji niewyłącznej do korzystania z pracy dyplomowej, poprzez zaznaczenie odpowiedniej opcji [Rysunek 9].

| Czy praca ma być dostepna w internecie? 🔿 Tak 🍙 Nie 🛛 Zapisz | Czy praca ma być dostępna w czytelni?   | 🔘 Tak | ◯ Nie |        |
|--------------------------------------------------------------|-----------------------------------------|-------|-------|--------|
|                                                              | Czy praca ma być dostępna w internecie? | 🔿 Tak | Nie 🔘 | Zapisz |

Rysunek 9. Archiwum Prac Dyplomowych - pola umożliwiające podjęcie decyzji odnośnie udostępniania pracy

Z chwilą załączenia pliku z pracą do zestawu odblokowana zostaje opcja przekazania danych pracy do zatwierdzenia przez promotora pracy [Rysunek 10].

| Status pracy            |                                               |                                            |
|-------------------------|-----------------------------------------------|--------------------------------------------|
| 1 2                     | Autor pracy        Przesyłanie plików z pracą | 3(4)(5)                                    |
| Wróć do edycji danych 🛈 |                                               | Przekaż do zatwierdzenia przez promotora 🤅 |

Rysunek 10. Strona pracy dyplomowej - przekazanie pracy do zatwierdzenia przez promotora

Przekazując pracę do zatwierdzenia (status pracy zostaje zmieniony na **3**), promotor otrzymuje powiadomienie, że praca została zamieszczona w APD i przystępuje do jej weryfikacji.

**Uwaga:** Promotor może pracę zaakceptować lub skierować ją do poprawy. W obydwu przypadkach autor pracy zostanie mailowo powiadomiony o zmianie statusu pracy. Jeżeli praca została skierowana do poprawy, należy ponownie przejść przez krok nr **1** i **2** procesu archiwizacji. Przesyłając po raz kolejny plik z pracą, poprzedni plik należy usunąć z zestawu [Rysunek 11].

| Nr | Elementy zestawu                                                                                                    | Zatwierdzony |
|----|----------------------------------------------------------------------------------------------------|--------------|
| 1  | W2-MGR-123456-2021.pdf   (brak opisu)<br>rodzaj: Praca   rozmiar: 240,3 KB   język: polski [PL]   dodany 2021-02-25 14:33 przez Albert Student   Edytu, Usuń Link jednorazowy | NIE          |

Rysunek 11. Zestaw załączników - widoczna opcja usunięcia pliku z pracą

#### 2.3. Wydruk pracy dyplomowej (dotyczy rozpraw doktorskich)

Po akceptacji danych przez promotora pracy zestaw zawierający plik z pracą zostaje automatycznie zatwierdzony.

| Informacje o pracy     | Pliki        | Antyplagiat           | Recenzje           | ORPPD                     |                  |                |                      |
|------------------------|--------------|-----------------------|--------------------|---------------------------|------------------|----------------|----------------------|
|                        |              |                       |                    |                           |                  |                |                      |
| 🚍 Warsia da dru        | ku l (brok o | niou)                 |                    |                           |                  |                |                      |
| orvginalny plik: W1-MG | R-123456-2   | 021.pdf   rodzai: Pr  | aca   rozmiar: 24( | 3 KB   jezyk: polski [PL] | l   dodany 2021- | -02-25 17:56 r | orzez Albert Student |
|                        |              | er i bei lieeredi i i |                    | s ne () tel pereire (, e) | ,,,,             |                |                      |
| Wersja pracy: 1        |              |                       |                    |                           |                  |                | Zobacz pliki →       |

Rysunek 12. Zestaw załączników - pobieranie wersji pracy do wydruku

W tym momencie można przystąpić do wydruku pracy. Zgodnie z Zarządzeniem nr 197 Rektora Uniwersytetu Śląskiego z dnia 16 listopada 2021 r. osoba ubiegająca się o stopień doktora drukuje pobraną z APD wersję rozprawy doktorskiej z automatycznie nałożonymi numerami kontrolnymi. Wydrukowany egzemplarz pracy dyplomowej musi być identyczny z wersją przesłaną w formie elektronicznej.

Mechanizm kontroli zgodności pracy przesłanej do APD z wersją papierową złożoną w BEiOI polega na nałożeniu na wszystkie strony pracy (z wyjątkiem kilku początkowych) numerów kontrolnych. W chwili pobierania pliku kilka losowo wybranych numerów zostaje zapisanych w bazie danych. W trakcie przyjmowania pracy pracownik BEiOI zweryfikuje zgodność numerów zapisanych w bazie ze złożoną wersją papierową. Numery kontrolne są nadpisywane za każdym razem, gdy plik jest pobierany z APD.

Wersję pracy z numerami kontrolnymi można pobrać za pomocą linku *Wersja do druku* [Rysunek 12].

#### 2.4. Weryfikacja pracy w systemie antyplagiatowym

W Uniwersytecie Śląskim każda pisemna praca dyplomowa a także rozprawa doktorska, przed akceptacją promotora sprawdzana jest w zewnętrznym systemie antyplagiatowym JSA (Jednolity System Antyplagiatowy). Postęp procesu sprawdzania pracy pod kątem wystąpienia niedozwolonych zapożyczeń można śledzić w APD, w zakładce *Antyplagiat* [Rysunek 13].

| Informacje o pracy                                                     | Pliki                                       | Antyplagiat                            | Recenzje         | ORPPD |       |              |
|------------------------------------------------------------------------|---------------------------------------------|----------------------------------------|------------------|-------|-------|--------------|
| Jednolity System Antyplagiatowy                                        |                                             |                                        |                  |       |       |              |
| W1-MGR-1234<br>Wynik zaakcept<br>zlecone 2021-02-25<br>Wersja pracy: 1 | 456-202 <sup>.</sup><br>owany<br>przez Albe | <b>1.pdf</b><br>rt Student   zaktualiz | zowane 2021-02-2 | 25    | Histo | oria badania |

Rysunek 13. Zakładka Antyplagiat – raport z badania pracy dostępny jest wyłącznie dla promotora i recenzenta pracy

JSA jest narzędziem informatycznym dostarczającym jedynie informacji, w jakim stopniu treść pracy pokrywa się z zawartością innych dokumentów z Ogólnopolskiego Repozytorium Pisemnych Prac Dyplomowych (ORPPD), wyszukiwarki polskiego internetu (NEKST) oraz bazy aktów prawnych. Ostatecznej weryfikacji samodzielności i oryginalności pracy dokonuje promotor.

#### 2.5. Podgląd recenzji pracy

Końcowym etapem procesu elektronicznej archiwizacji pracy dyplomowej jest wystawienie recenzji przez osoby do tego wyznaczone. Zarówno promotor jak i recenzent dokonują oceny pracy poprzez APD. Po zatwierdzeniu recenzji przez osoby do tego uprawnione, treść recenzji migrowana jest do systemu USOS oraz widoczna jest dla autora pracy [Rysunek 14]. W przypadku rozpraw doktorskich skany recenzji zamieszcza w APD pracownik BEiOI.

| nformacje o pracy                | Pliki    | Antyplagiat       | Recenzje       | ORPPD |  |  |
|----------------------------------|----------|-------------------|----------------|-------|--|--|
| Ō                                |          | Albert St<br>auto | t <b>udent</b> |       |  |  |
| prof. dr hab. Maria<br>recenzent | n Promot | or                |                |       |  |  |
| dr Julia Recenzent<br>recenzent  |          | E                 | ]              |       |  |  |

Rysunek 14. Strona pracy dyplomowej - zakładka Recenzje

Wybierając ikonę recenzji przy nazwisku recenzenta nastąpi przekierowanie do strony zawierającej treść recenzji oraz ocenę pracy. Możliwość podglądu recenzji możliwa jest tylko w przypadku, gdy recenzja została zapisana oraz zatwierdzona przez osobę ją wystawiającą. Jeżeli recenzent nie dopełnił jeszcze tego obowiązku, ikona recenzji jest nieaktywna.

# 3. Dodatek A

| Kod<br>jednostki                                                    | Nazwa jednostki                              |  |  |  |
|---------------------------------------------------------------------|----------------------------------------------|--|--|--|
| <br>W1                                                              | Wydział Humanistyczny                        |  |  |  |
| W2                                                                  | Wydział Nauk Przyrodniczych                  |  |  |  |
| W3                                                                  | Wydział Nauk Społecznych                     |  |  |  |
| W4                                                                  | Wydział Nauk Ścisłych i Technicznych         |  |  |  |
| W5                                                                  | Wydział Prawa i Administracji                |  |  |  |
| W6                                                                  | Wydział Sztuki i Nauk o Edukacji             |  |  |  |
| W7                                                                  | Wydział Teologiczny                          |  |  |  |
| W8                                                                  | Szkoła Filmowa im. Krzysztofa Kieślowskiego  |  |  |  |
| US                                                                  | dla rozpraw interdyscyplinarnych doktorskich |  |  |  |
| W przypadku studiów międzyobszarowych w nazwie pliku z pracą należy |                                              |  |  |  |
| uwzględnić kod jednostki, w której powstaje praca                   |                                              |  |  |  |

## 3.1. Wykaz podstawowych jednostek Uniwersytetu Śląskiego

## 3.2. Wykaz rodzajów dyplomów

| Kod rodzaju<br>dyplomu | Rodzaj dyplomu    |
|------------------------|-------------------|
| LIC                    | Dyplom licencjata |
| INZ                    | Dyplom inżyniera  |
| MGR                    | Dyplom magistra   |
| PDR                    | Dyplom doktorski  |